# SIEMENS

| Einleitung                      | 1 |
|---------------------------------|---|
| Vorbereitung                    | 2 |
| Lerneinheiten                   | 3 |
| Weiterführende<br>Informationen | 4 |

# SIMATIC

# PROFINET CPU 317-2 PN/DP: Projektierung einer ET 200S als PROFINET IO-Device

**Getting Started** 

#### **Rechtliche Hinweise**

#### Warnhinweiskonzept

Dieses Handbuch enthält Hinweise, die Sie zu Ihrer persönlichen Sicherheit sowie zur Vermeidung von Sachschäden beachten müssen. Die Hinweise zu Ihrer persönlichen Sicherheit sind durch ein Warndreieck hervorgehoben, Hinweise zu alleinigen Sachschäden stehen ohne Warndreieck. Je nach Gefährdungsstufe werden die Warnhinweise in abnehmender Reihenfolge wie folgt dargestellt.

#### GEFAHR

bedeutet, dass Tod oder schwere Körperverletzung eintreten **wird**, wenn die entsprechenden Vorsichtsmaßnahmen nicht getroffen werden.

#### WARNUNG

bedeutet, dass Tod oder schwere Körperverletzung eintreten **kann**, wenn die entsprechenden Vorsichtsmaßnahmen nicht getroffen werden.

#### VORSICHT

mit Warndreieck bedeutet, dass eine leichte Körperverletzung eintreten kann, wenn die entsprechenden Vorsichtsmaßnahmen nicht getroffen werden.

#### VORSICHT

ohne Warndreieck bedeutet, dass Sachschaden eintreten kann, wenn die entsprechenden Vorsichtsmaßnahmen nicht getroffen werden.

#### ACHTUNG

bedeutet, dass ein unerwünschtes Ergebnis oder Zustand eintreten kann, wenn der entsprechende Hinweis nicht beachtet wird.

Beim Auftreten mehrerer Gefährdungsstufen wird immer der Warnhinweis zur jeweils höchsten Stufe verwendet. Wenn in einem Warnhinweis mit dem Warndreieck vor Personenschäden gewarnt wird, dann kann im selben Warnhinweis zusätzlich eine Warnung vor Sachschäden angefügt sein.

#### **Qualifiziertes Personal**

Das zu dieser Dokumentation zugehörige Produkt/System darf nur von für die jeweilige Aufgabenstellung **qualifiziertem Personal** gehandhabt werden unter Beachtung der für die jeweilige Aufgabenstellung zugehörigen Dokumentation, insbesondere der darin enthaltenen Sicherheits- und Warnhinweise. Qualifiziertes Personal ist auf Grund seiner Ausbildung und Erfahrung befähigt, im Umgang mit diesen Produkten/Systemen Risiken zu erkennen und mögliche Gefährdungen zu vermeiden.

#### Bestimmungsgemäßer Gebrauch von Siemens-Produkten

Beachten Sie Folgendes:

#### 

Siemens-Produkte dürfen nur für die im Katalog und in der zugehörigen technischen Dokumentation vorgesehenen Einsatzfälle verwendet werden. Falls Fremdprodukte und -komponenten zum Einsatz kommen, müssen diese von Siemens empfohlen bzw. zugelassen sein. Der einwandfreie und sichere Betrieb der Produkte setzt sachgemäßen Transport, sachgemäße Lagerung, Aufstellung, Montage, Installation, Inbetriebnahme, Bedienung und Instandhaltung voraus. Die zulässigen Umgebungsbedingungen müssen eingehalten werden. Hinweise in den zugehörigen Dokumentationen müssen beachtet werden.

#### Marken

#### Haftungsausschluss

Wir haben den Inhalt der Druckschrift auf Übereinstimmung mit der beschriebenen Hard- und Software geprüft. Dennoch können Abweichungen nicht ausgeschlossen werden, so dass wir für die vollständige Übereinstimmung keine Gewähr übernehmen. Die Angaben in dieser Druckschrift werden regelmäßig überprüft, notwendige Korrekturen sind in den nachfolgenden Auflagen enthalten.

Siemens AG Industry Sector Postfach 48 48 90026 NÜRNBERG DEUTSCHLAND A5E00721413-04 @ 08/2011

# Inhaltsverzeichnis

| 1 | Einleitu | ing                                                                 | 5  |
|---|----------|---------------------------------------------------------------------|----|
| 2 | Vorber   | eitung                                                              | 7  |
| 3 | Lerneir  | heiten                                                              | 9  |
|   | 3.1      | 1. Schritt: ET 200S montieren                                       | 9  |
|   | 3.2      | 2. Schritt: ET 200S verdrahten und bestücken                        | 10 |
|   | 3.3      | 3. Schritt: ET 200S projektieren                                    | 11 |
|   | 3.4      | 4. Schritt: SIMATIC Micro Memory Card stecken und Gerät einschalten | 12 |
|   | 3.5      | 5. Schritt: Gerätenamen für das IO-Device vergeben                  | 13 |
|   | 3.6      | 6. Schritt: Anwenderprogramm und Konfiguration in die CPU laden     | 16 |
|   | 3.7      | 7. Schritt: CPU in RUN schalten und Funktionen beobachten           | 17 |
| 4 | Weiterf  | ührende Informationen                                               | 19 |

Inhaltsverzeichnis

# Einleitung

#### Einleitung

In den nachfolgenden Schritten zeigen wir Ihnen das prinzipielle Vorgehen zur Projektierung einer ET 200S als PROFINET IO-Device.

Der zeitliche Aufwand für das Beispiel beträgt, je nach Erfahrung, zwischen ein und zwei Stunden.

Einleitung

# Vorbereitung

#### Gültigkeitsbereich

| CPU         | SIMATIC Micro Memory Card<br>zum Betrieb notwendig? | ab Erzeugnisstand<br>(Version) Firmware |
|-------------|-----------------------------------------------------|-----------------------------------------|
| 317-2 PN/DP | Ja                                                  | V3.2                                    |
| IM 151-3 PN | Ja                                                  | V7.0                                    |

Die jeweilige Bestellnummer entnehmen Sie den Handbüchern, z. B. der Betriebsanleitung, CPU 31xC und CPU 31x: Aufbauen (http://support.automation.siemens.com/WW/view/de/13008499).

#### Voraussetzungen

- Sie haben eine S7-Station, bestehend aus einer Stromversorgungsbaugruppe und einer Zentralbaugruppe CPU 317-2 PN/DP, wie im Dokument Getting Started
   "CPU 314C-2 PN/DP, 315-2 PN/DP, 317-2 PN/DP, 319-3 PN/DP: Projektierung der PROFINET-Schnittstelle" beschrieben, aufgebaut und konfiguriert.
- Auf Ihrem Programmiergerät (PG) ist STEP 7 V5.5 vollständig installiert. Sie verfügen über STEP 7-Kenntnisse.
- Das PG ist mit dem PROFINET IO verbunden.

#### 

Die S7-300 als Bestandteil von Anlagen bzw. Systemen erfordert je nach Einsatzgebiet die Beachtung spezieller Regeln und Vorschriften. Beachten Sie geltende Sicherheits- und Unfallverhütungsvorschriften, z. B. IEC 204 (NOT-AUS-Einrichtungen).

Beachten Sie die Vorschriften, um schwere Körperverletzungen und zur Beschädigung von Maschinen und Einrichtungen zu vermeiden.

#### Benötigtes Material und Werkzeug

| Menge | Artikel                                                | Bestellnummer (Siemens)  |
|-------|--------------------------------------------------------|--------------------------|
| 1     | Normprofilschiene 35 mm (z. B. Länge 483 mm)           | 6ES5710-8MA11            |
| 1     | Interfacemodul IM 151-3 PN und Abschlussmodul, 1 Stück | 6ES7151-3BA23-0AB0       |
| 1     | CPU 317-2 PN/DP                                        | z. B. 6ES7317-2EK14-0AB0 |
| 1     | SIMATIC Micro Memory Card                              | z. B. 6ES7953-8LL20-0AA0 |
| 2     | Fast Connect Terminalmodul TM-P15N23-A1, 1 Stück       | 6ES7193-4CC70-0AA0       |
| 1     | Fast Connect Terminalmodul TM-E15N24-A1, 5 Stück       | 6ES7193-4CA70-0AA0       |
| 2     | PM-E DC24V, 1 Stück                                    | 6ES7138-4CA01-0AA0       |
| 1     | 4DI DC24V ST, 5 Stück                                  | 6ES7131-4BD01-0AB0       |
| 1     | 4DO DC24V/0,5A ST, 5 Stück                             | 6ES7132-4BD00-0AB0       |
| 1     | Industrial Ethernet FC RJ45 Plug 90, 10 Stück          | 6GK1901-1BB20-2AB0       |
| 1     | Industrial Ethernet FC Stripping Tool                  | 6GK1901-1GA00            |
| 1     | geeignete Installationsleitungen:                      |                          |
|       | FC Standard Cable                                      | 6XV1840-2AH10            |
|       | FC Trailing Cable                                      | 6XV1840-3AH10            |
|       | FC Marine Cable                                        | 6XV1840-4AH10            |

#### Aufbau

Nachfolgendes Bild zeigt Ihnen, welche ET 200S-Komponenten Sie für das Beispiel am PROFINET IO benötigen:

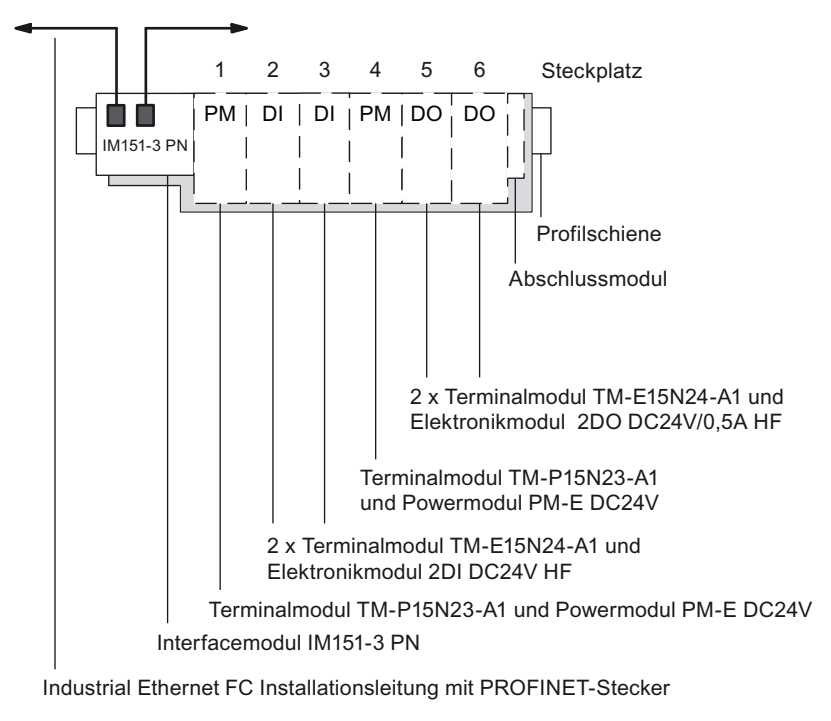

Bild 2-1 Komponenten für das Beispiel am PROFINET IO

# Lerneinheiten

### 3.1 1. Schritt: ET 200S montieren

#### Profilschiene montieren und erden

- 1. Montieren Sie die Profilschiene (35 x 7,5 mm oder 15 mm) mit einer Länge von mindestens 210 mm auf einer festen Unterlage.
- 2. Verbinden Sie die Profilschiene mit dem Schutzleiter. Vorgeschriebener Mindestquerschnitt der Leitung zum Schutzleiter: 10 mm<sup>2</sup>.
- Beginnen Sie von links auf der Profilschiene mit der Montage der einzelnen Module (Einhängen - Einschwenken - nach links verschieben).
   Beachten Sie folgende Reihenfolge:
  - Interfacemodul IM151-3 PN
  - Terminalmodul TM-P15N23-A1
  - 2 x Terminalmodul TM-E15N24-A1
  - Terminalmodul TM-P15N23-A1
  - 2 x Terminalmodul TM-E15N24-A1
  - Abschlussmodul

3.2 2. Schritt: ET 200S verdrahten und bestücken

#### 3.2 2. Schritt: ET 200S verdrahten und bestücken

WARNUNG

Verdrahten Sie die ET 200S nur im spannungsfreien Zustand!

Wenn die ET 200S an das Netz angeschlossen ist, können Sie mit spannungsführenden Leitungen in Berührung kommen.

#### Vorgehensweise

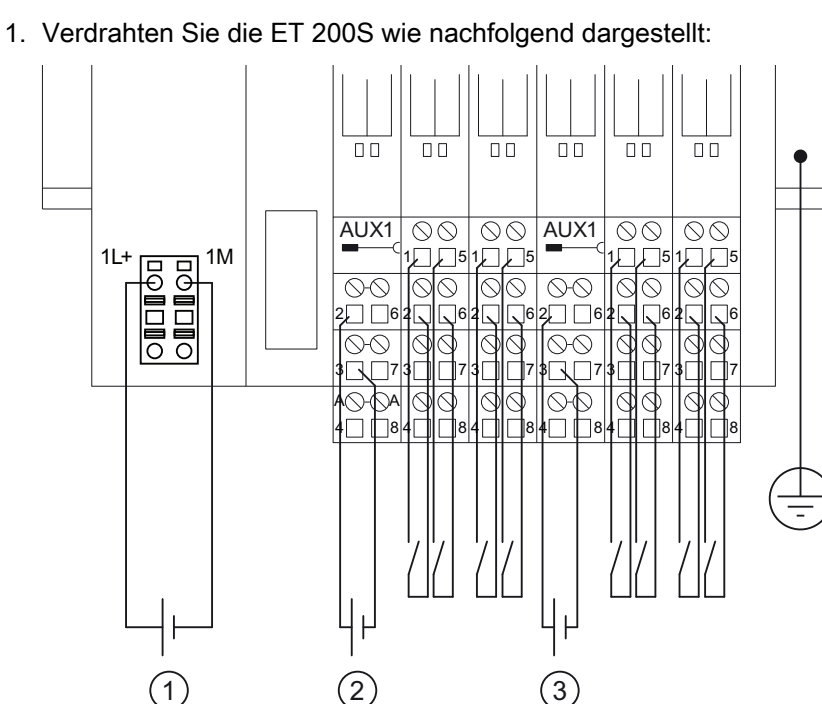

- 1 DC 24 V Elektronikversorgung
- 2 DC 24 V Geberversorgung Potenzialgruppe 1
- 3 DC 24 V Potenzialgruppe 2
- 2. Verbinden Sie mit dem PROFINET-Schnittstelle des PROFINET IO-Controllers (z. B. Port 2 der PN-Schnittstelle einer CPU 317-2 PN/DP über eine Industrial Ethernet Twisted Pair Leitung mit der PROFINET-Schnittstelle des IO-Devices (z. B. Port 1 der PN-Schnittstelle der IM151-3 PN).
- 3. Stecken Sie die Power- und Elektronikmodule in die Terminalmodule.

Lerneinheiten

3.3 3. Schritt: ET 200S projektieren

### 3.3 3. Schritt: ET 200S projektieren

#### Vorgehensweise

- Starten Sie den SIMATIC-Manager und öffnen Sie das Projekt, das Sie im Getting Started "CPU 314C-2 PN/DP, 315-2 PN/DP, 317-2 PN/DP, 319-3 PN/DP: Projektierung der PROFINET-Schnittstelle" angelegt haben.
- Fügen Sie aus dem Hardware Katalog das IM151-3 PN aus dem Katalog: PROFINET IO > I/O > ET 200S ins PROFINET-IO System per Drag & Drop ein.
- 3. Ziehen Sie aus dem Hardware Katalog die einzelnen ET 200S-Module entsprechend dem realen Aufbau des PROFINET IO-Devices in die Konfigurationstabelle.

| 🖳 HW Konfig - SIMATIC 300(1)                                                                                                    |                               |              |                                                                                        |                          |
|----------------------------------------------------------------------------------------------------|-------------------------------|--------------|----------------------------------------------------------------------------------------|--------------------------|
| Station Bearbeiten Einfügen Zielsystem Ansicht Extras                                                                                                    | Fenster Hilfe                 | :            |                                                                                        |                          |
| 🗅 🚔 🗞 📓 🦓 🎒 🕒 💼 🛍 🎰 👔                                                                                                    |                               |              |                                                                                        |                          |
| 🛂 SIMATIC 300(1) (Konfiguration) SIMATIC 300-                                                                                                    | Station                       |              |                                                                                        |                          |
| 😑 (0) UR                                                                                                    |                               |              |                                                                                        | ~                        |
| 1         A           2         CPU 317-2 PN/DP           X1         MPI/DP           X2         PN/IO           X2         PN/IO           X2         PN/IO           X2         PN/IO           X2         PN/IO           X2         PN/I           X2         PN/I           X2         PN/I           X2         POILI           X2         POILI           X2         POILI                                                                                                    | thermet(1): PRC               | FINE T-10-55 | stem (100)                                                                             |                          |
| (1) IM151-3PN                                                                                                    |                               |              | Adre                                                                                   | ssen packen              |
| (1) IM151-3PN                                                                                                    |                               |              | Adre                                                                                   | ssen <u>p</u> acken      |
| (1) IM151-3PN<br>Steckplatz                                                                                                    | E-Adresse                     | A-Adresse    | Adre                                                                                   | Ssen gacken              |
| (1) IM151-3PN<br>Steckplatz Baugruppe Bestellnummer<br>UMUST-3PN 6ES7 151-3BA23-0480                                                                                                    | E-Adresse                     | A.Adresse    | Adre<br>Diagnoseadresse<br>8184*                                                       | Ssen packen              |
| (1) IM151-3PN<br>Steckplatz Baugruppe Bestellnummer<br><i>I</i><br><i>M</i><br><i>M</i><br><i>M</i><br><i>M</i><br><i>M</i><br><i>M</i><br><i>M</i><br><i>M</i>                                                                                                    | E-Adresse                     | A-Adresse    | Adre<br>Diagnoseadresse<br>8184*<br>5183*                                              | Ssen packen<br>Kommentar |
| (1) IM151-3PN<br>Steckplatz Baugruppe Bestellnummer<br><i>O</i><br><i>M151-3PN GES7</i> 151-3BA23-0ABO<br><i>NT</i><br><i>PV40</i><br><i>NTP</i><br><i>Pv40</i><br><i>NTP</i><br><i>Pv40</i><br><i>Pv40</i>                                                                                                    | E-Adresse                     | A.Adresse    | Adre<br>Diagnoseadresse<br>8184*<br>8183*<br>8183*<br>8183*                            | Ssen packen<br>Kommentar |
| Image: Constraint of the second second sec | E-Adresse                     | A.Adresse    | Adre<br>Diagnoseadresse<br>8184*<br>8183*<br>8185*<br>8185*<br>9192*                   | Ssen packen<br>Kommentar |
| Image: Constraint of the second second sec | E-Adresse                     | A.Adresse    | Adre<br>Diagnoseadresse<br>8184*<br>8185*<br>8185*<br>8185*<br>8182*                   | Ssen packen<br>Kommentar |
| Image: Steckplatz         Baugruppe         Bestellnummer           Ø         IM151-3PN         6ES7 151-38A23-0480           X7         FW40         X7           M1F7         FW41         X7           M1F7         FW41         X1           A1         PM-E DC24V         6ES7 138-4CA00-0AA0           2         4DI DC24V ST         6ES7 131-4BD00-0AA0           3         I         4DI DC24V ST                                                                                                    | E-Adresse                     | A.Adresse    | Adre<br>Diagnoseadresse<br>8184*<br>8183*<br>8185*<br>8185*<br>8185*<br>8182*          | Ssen packen              |
| Image: Steckplatz         Baugruppe         Bestellnummer           Ø         IM151-3PN         6ES7 151-38A23-0480           X7         FXV/0         X7           X7         FXV/0         X7           X1 F7         FXV/0         X7           X1 F7         FXV/0         X7           X1 F7         FXV/0         X7           X1 F7         FXV/0         X7           X1 F7         FXV/0         X7           X1 F7         FXV/0         X7           X1 F7         FXV/0         X7           X1 F7         FXX 1         X1           X1 F7         FXV/0         X1           X1 F7         FXX 1         X1           X1 F7         FXX 1         X1           X1 F7         FXX 1         X1           X1 F7         FXX 1         X1           X1 F7         FXX 1         X1           X1 F1         FXX 1         X1           X1 F1         FXX 1         X1           X1 F1         FXX 1         X1           X1 F1         FXX 1         X1           X1 F1         FXX 1         X1           X2         GEST 131-3                                                                                                    | E-Adresse<br>0.00.3<br>1.01.3 | A.Adresse    | Adre<br>Diagnoseadresse<br>8184*<br>8183*<br>8185*<br>8182*<br>8182*<br>8181*          | Seen packen              |
| Image: Steckplatz         Baugruppe         Bestellnummer           Ø         IM151-3PN         6E S7 151-38A23-0AB0           X7         FW40         X7           X7         FW40         X7           X1         FW40         X7           X1         FW40         X7           X2         FW40         X7           X3         4D1DC24V ST         X7           X4D         DC24V         X7           X2         4D0         DC24V/05657           X2                                                                                                    | E-Adresse<br>0.00.3<br>1.01.3 | AAdresse     | Adre<br>Diagnoseadresse<br>8184*<br>8183*<br>8185*<br>8185*<br>8182*<br>8182*<br>8181* | Ssen packen              |

4. Speichern und übersetzen Sie die Hardware-Konfiguration. Wählen Sie den Menübefehl **Station > Speichern und übersetzen**. 3.4 4. Schritt: SIMATIC Micro Memory Card stecken und Gerät einschalten

### 3.4 4. Schritt: SIMATIC Micro Memory Card stecken und Gerät einschalten

#### Vorgehensweise

1. Stecken Sie optional eine SIMATIC Micro Memory Card in die IM151-3 PN.

#### Hinweis

Löschen Sie eine SIMATIC Micro Memory Card mit unbekanntem Inhalt vor Verwendung im Programmiergerät.

2. Schalten Sie die Spannungsversorgung für die CPU 317-2 PN/DP ein.

Ergebnis: Die Status-LED der CPU 317-2 PN/DP zeigen folgende Reaktion:

- DC5V  $\rightarrow$  leuchtet
- $SF \rightarrow aus$
- Schalten Sie die Spannungsversorgung f
  ür das IM151-3 PN und die PM-E ein. Ergebnis: Die Status-LEDs der IM151-3 PN zeigen folgende Reaktion:
  - BF → blinkt
  - ON → leuchtet
  - LINK → leuchtet

Außerdem leuchten die SF-LEDs aller Elektronikmodule.

Lerneinheiten

3.5 5. Schritt: Gerätenamen für das IO-Device vergeben

### 3.5 5. Schritt: Gerätenamen für das IO-Device vergeben

#### Vorgehensweise

- 1. Öffnen Sie in HW-Konfig den Dialog Eigenschaften IM151-3 PN.
- 2. Tragen Sie den Grätenamen für das IO-Device ein.

| CPU SIMATIC 300(1) (Konfiguration           1           2           X1           1           2           X1           1           2           2           2           2           2           2           3                                                                                                    | n) SIMATIC 300-Stati                                                                                                    | ion                                                                                                    |
|----------------------------------------------------------------------------------------------------|----------------------------------------------------------------------------------------------------|----------------------------------------------------------------------------------------------------|
| Image: Steckplat     Image: Steckplat     Baugruppe       Image: Steckplat     Baugruppe       Image: Steckplat     Baugruppe       Image: Steckplat     Image: Steckplat       Image: Steckplat     Image: Steckplat | Eigenschaften - IM15<br>Allgemein   Identifikation<br>Kurzbezeichnung:<br>Bestell-Nr. / Firmware:<br>Fanilie:<br>Gerätename:<br>Teilnehmer PROFINE<br>Gerätenummer:<br>IP-Adresse<br>IP-Adresse<br>Kommentar: | 51-3PN         n) Shared [Zugriff]         IM151-3PN         PHUFNET TU-Device Interfacemodul IM 151-3 PN HF [EHTEL/200] fur ET 2005         Elektronikmodule, unterstrizz Packen; PROFINET Schriftstelle und 2 Ports;         PW-Update über Bus; Portflagnose; I&M-Funktionalität; IBT und priorisierter         ©         6ES7 151-3BA23-0AB0 / V7.0         FT2008         IM151-3PN         ET ID-System         1       PROFINET-IO-System (100)         192:168.0.9       Ethernet         *IO-Controller zuweisen |
|                                                                                                    | ЭК                                                                                                    | Abbrechen Hilfe                                                                                                    |

3. Speichern und übersetzen Sie die Hardware-Konfiguration.

Wählen Sie den Menübefehl Station > Speichern und übersetzen

3.5 5. Schritt: Gerätenamen für das IO-Device vergeben

4. Für die Namensübergabe zum IM151-3 PN ist eine Online-PROFINET-Verbindung zum IO-Device notwendig.

Über **Zielsystem > Ethernet > Gerätenamen vergeben** übergeben Sie den Gerätenamen an das IM151-3 PN.

| 🖳 HW Konfig - SIMATIC 30                                                                                                    | 00(1)                                                                                      |                         |                   |               |
|----------------------------------------------------------------------------------------------------|--------------------------------------------------------------------------------------------|-------------------------|-------------------|---------------|
| Station Bearbeiten Einfügen                                                                                                    | Zielsystem Ansicht Extras Fe                                                               | nster Hilfe             |                   |               |
| D 🎓 🔓 🖷 🖏   🎒                                                                                                    | Laden in Baugruppe<br>Laden in PG                                                          | Ctrl+L                  |                   |               |
| SIMATIC 300(1) (Konft<br>(0) UR                                                                                                    | Baugruppen-Identifikation lader<br>Baugruppen-Identifikation lader                         | ի<br>ի in PG            |                   |               |
|                                                                                                    | Gestörte Baugruppen                                                                        |                         |                   |               |
| 2         CPU 317-2           X1         MRI/DP           X2         PN-10           X2 PT R         Port 1           X2 P2 R         Port 2           3         3 | Baugruppenzustand<br>Betriebszustand<br>Urlöschen<br>Uhrzeit stellen<br>Beobachten/Steuern | <b>Ctrl+D</b><br>Ctrl+I | tem (100)         |               |
|                                                                                                    | Firmware aktualisieren                                                                     |                         |                   |               |
| <                                                                                                    | Gerätenamen auf Memory Card                                                                | speichern               |                   | >             |
|                                                                                                    | Ethernet                                                                                   | Þ                       | Ethernet-Teilnehm | er bearbeiten |
| (1) IM151-3PN                                                                                                    | PROFIBUS                                                                                   | ŀ                       | Gerätenamen über  | rprüfen       |
| Steckpl 🚺 Baugrupp                                                                                                    | Servicedaten speichern                                                                     | ]                       | Gerätenamen verg  | jeben         |
| 0 📑 IM151-3PI                                                                                                    |                                                                                            |                         | 8184*             | ~ ~           |
| X1 FN-10                                                                                                    |                                                                                            |                         | <i>6183*</i>      |               |
| X1 F1 Fort 1                                                                                                    |                                                                                            |                         | 8186*             |               |
| <u>X7 F2' F30(2'</u>                                                                                                    |                                                                                            |                         | 6765*             | =             |
|                                                                                                    | 7 6ES7 138-4CAUU-UAAU                                                                      | 0.0.0.0                 | 8182*             |               |
|                                                                                                    | DI 6ES7 131-4BD00-0AA0                                                                     | 0.00.3                  |                   |               |
|                                                                                                    | CEC7 130 4CA00 04 40                                                                       | 1.01.3                  | 0101×             |               |
|                                                                                                    | /0.56 ST 6ES7 132-48D00-0440                                                               | 00.02                   | 0101              |               |
|                                                                                                    | 0,38 31 0E31 132 400000440                                                                 | 0.00.3                  |                   |               |

5. Wenn Sie mehrere IO-Devices einsetzen, dann werden im Dialogfeld Gerätenamen vergeben auch mehrere IO-Devices angezeigt. Vergleichen Sie in diesem Fall die MAC-Adresse des Geräts mit der angezeigten MAC-Adresse. Wählen Sie das richtige IO-Device aus. Klicken Sie im Dialogfeld Gerätenamen vergeben auf die Schaltfläche Name zuweisen. Der Gerätename wird im Interfacemodul IM151-3 PN gespeichert (optional auch auf einer gesteckten SIMATIC Micro Memory Card).

| Gerätenamen vergeben                                                         | X                                       |
|------------------------------------------------------------------------------|-----------------------------------------|
| <u>G</u> erätename: <mark>IM151-3PN </mark> ▼ Gerätetyp: ET200S              |                                         |
| ⊻orhandene Geräte:                                                           |                                         |
| IP-Adresse MAC-Adresse Gerätetyp Gerätename                                  | Name <u>z</u> uweisen                   |
|                                                                              | Teilnehmer-Blinktest                    |
|                                                                              | Dauer (Sekunden): 3                     |
|                                                                              |                                         |
|                                                                              | Blinken <u>e</u> in Blinken <u>a</u> us |
|                                                                              |                                         |
| 🔲 nur Geräte gleichen Typs anzeigen 🔲 nur Geräte <u>o</u> hne Namen anzeigen |                                         |
| Aktualisieren Exportieren                                                    |                                         |
| <u>S</u> chließen                                                            | Hilfe                                   |

6. Nach Zuweisen des Namens wird im Dialogfeld der von Ihnen vergebene Gerätename angezeigt.

| Gerätenamen vergeben                                                   | ×                       |
|------------------------------------------------------------------------|-------------------------|
| Gerätename: IM151-3PN 🔽 Gerätelyp: ET200S                              |                         |
| ⊻orhandene Geräte:                                                     |                         |
| IP-Adresse MAC-Adresse Gerätetyp Gerätename                            | Name <u>z</u> uweisen   |
|                                                                        | Teilnehmer-Blinktest    |
|                                                                        | Dauer (Sekunden): 3 💌   |
|                                                                        |                         |
|                                                                        |                         |
|                                                                        | Blinken ein Blinken aus |
|                                                                        |                         |
| 🔲 nur Geräte gleichen Typs anzeigen 🛛 🔲 nur Geräte ohne Namen anzeigen |                         |
| Aktualisieren Exportieren                                              |                         |
| <u>S</u> chließen                                                      | Hilfe                   |

7. Laden Sie die Hardware-Konfiguration in die CPU 317-2 PN/DP. Wählen Sie **Zielsystem > Laden in Baugruppe**.

Nach dem Laden der Konfiguration vergibt die CPU automatisch eine IP-Adresse an das IO-Device. Wenn das Subnetz korrekt aufgebaut ist und die Projektierung mit dem tatsächlichen Aufbau des IO-Devices übereinstimmt, ist das IO-Device für den zyklischen Datenaustausch bereit.

Die BF2-LED beginnt nach dem Laden der Hardware-Konfiguration zu blinken. Wenn die CPU das IO-Device korrekt aufgenommen hat, erlöschen sowohl die BF2-LED der CPU als auch die BF-LED des IO-Devices.

Lassen Sie die CPU noch solange im STOP, bis Sie das Anwenderprogramm geschrieben und auf die CPU geladen haben.

3.6 6. Schritt: Anwenderprogramm und Konfiguration in die CPU laden

### 3.6 6. Schritt: Anwenderprogramm und Konfiguration in die CPU laden

#### Vorgehensweise

- 1. Erstellen Sie im KOP/AWL/FUP-Editor im OB 1 das Anwenderprogramm.
- 2. Speichern Sie das Anwenderprogramm (OB 1) ab.
- 3. Schließen Sie den KOP/AWL/FUP-Editor.
- 4. Markieren Sie den Ordner "Bausteine"
- 5. Laden Sie alle Bausteine in die CPU.
- 6. Wählen Sie Zielsystem > Laden.

#### Beispiel 1: Einlesen eines Eingangs und Ansteuern eines Ausgangs

| AWL     |                                  |
|---------|----------------------------------|
| U E 0.0 | Wenn Eingangsbit 0.0 gesetzt und |
| U M 2.0 | Merker 2.0 gesetzt, dann         |
| S A 0.0 | setze Ausgangsbit 0.0            |

#### Beispiel 2: Transferieren eines Eingangsbyte zu einem Ausgangsbyte:

#### AWL

| l peb 0 | Laden des Peripherieeingangsbytes 0 in den Akku (Bit 0.0 bis 0.7)              |
|---------|--------------------------------------------------------------------------------|
| T PAB 0 | Transferieren des Akkuinhalts in das Peripherieausgangsbyte 0 (Bit 0.0 bis 0.7 |

3.7 7. Schritt: CPU in RUN schalten und Funktionen beobachten

### 3.7 7. Schritt: CPU in RUN schalten und Funktionen beobachten

#### Vorgehensweise

- 1. Schalten Sie die CPU in "RUN".
- 2. Sie haben die Inbetriebnahme korrekt durchgeführt.

Der Status einiger wichtiger Status-LEDs an CPU 317-2 PN/DP und ET 200S sieht folgendermaßen aus:

- CPU 317-2 PN/DP:

DC5V: leuchtet

SF: aus

BF2: aus

LINK: leuchtet

- ET 200S:
  - SF: aus

BF: aus

ON: leuchtet

LINK: leuchtet

3. Überprüfen Sie die Funktionen der Station und testen Sie Ihr Anwenderprogramm.

3.7 7. Schritt: CPU in RUN schalten und Funktionen beobachten

# Weiterführende Informationen

#### Verweis

Detaillierte Informationen zur Adressvergabe der PROFINET-Schnittstelle finden Sie in der Onlinehilfe von STEP 7.

#### Diagnose/Beheben von Störungen

Durch falsche Bedienung, inkorrektes Verdrahten oder falsche Hardwarekonfiguration können Fehler auftreten, welche die CPU nach dem Urlöschen mit der Sammelfehler-LED *SF* angezeigt.

Wie Sie solche Fehler und Meldungen diagnostizieren, lesen Sie in der Betriebsanleitung, CPU 31xC und CPU 31x: Aufbauen (http://support.automation.siemens.com/WW/view/de/13008499).

#### Weiterführende Handbücher

- Getting Started: Erste Schritte und Übungen mit STEP 7 (http://support.automation.siemens.com/WW/view/de/45531551)
- Handbuch: SIMATIC NET: Twisted Pair- und Fiber Optic Netze (http://support.automation.siemens.com/WW/view/de/8763736)
- Handbuch: Kommunikation mit SIMATIC (http://support.automation.siemens.com/WW/view/de/1254686)
- Systembeschreibung PROFINET (http://support.automation.siemens.com/WW/view/de/19292127)

#### Service & Support im Internet

Zusätzlich zu unserem Dokumentations-Angebot finden Sie unser fundiertes Wissen im Internet (<u>http://www.siemens.com/automation/service&support</u>).

Im Internet finden Sie:

- den Newsletter, der Sie ständig mit den aktuellsten Informationen zu Ihren Produkten versorgt.
- die für Sie richtigen Dokumente über die Suche in Service & Support.
- ein Forum, in welchem Anwender und Spezialisten weltweit Erfahrungen austauschen.
- Ihren Ansprechpartner f
  ür Automation & Drives vor Ort 
  über die Ansprechpartner-Datenbank.
- Informationen über Vorortservice, Reparaturen, Ersatzteile.
   Vieles mehr steht für Sie unter dem Begriff "Leistungen" bereit.